DV88M33S iRemover Review: Does it Really Work for iCloud Unlock?

(Updated :January 6, 2023) Code [VERSION 1 .55]

If you have an iCloud locked iPhone, you will probably wonder if it is possible to unlock the iCloud locked phone. There are many discussions about this topic and it is possible to unlock your locked iPhone. In this post, we will offer you 4 possible ways to unlock iCloud locked iPhone.

To Remover your iCloud lock Visit the company's official website: www . iRemover . org

iCloud Unlock Tips iPhone Lost Mode Unlocker iCloud Activation Bypass Tools Jailbreak iCloud Locked iPhone iCloud DNS Bypass Activation Lock Removal Tools Check Activation Lock Status Unlock iCloud Locked iPhone Remove Find my iPhone Activation Lock Disable Find My iPhone Without Password Bypass Activation Lock Free Turn Off iCloud Activation Lock Unlock an iCloud Account iCloud Activation Bypass Tools What Does iCloud Locked Mean

AnyUnlock – Unlock iCloud Locked iPhone 2022

Free download AnyUnlock – iCloud Activation Unlocker to unlock iCloud Activation Lock on iPhone/iPad/i Pod touch

within minutes. Available for Windows & Mac.

Free Download

In order to secure your device and its data, Apple has included a feature called Find My iPhone on its pro ducts. When

you use this feature with your iPhone, your iPhone cannot be used without first entering your iCloud login details. This

way it keeps thieves or other people from using or reactivating your device.

If you have bought a refurbished iPhone and it is iCloud locked, you may be worried if your iPhone can be unlocked. You

can unlock an iCloud locked iPhone and remove Activation Lock without previous owner. Read and learn 4 available

methods.

Have an iCloud-locked Apple Watch? Here is a guide for you: How to Bypass Apple Watch Activation Loc k > k

What Does It Mean When an iPhone iCloud Is Locked? How to Unlock an iCloud Locked iPhone?

Bonus Tip. Unlock iPhone Apple ID with AnyUnlock

What Does It Mean When an iPhone iCloud Is Locked?

What happens when an iPhone is iCloud locked? There are many limitations an iCloud locked iPhone has . On a locked

iPhone, you can basically do nothing. All that you get to see on the main and the only screen on your device is a

message stating the phone is locked.

Activation Lock on iPhone

Activation Lock on iPhone

This means you cannot make phone calls, use any apps, send or receive text messages, and change any setting options.

Your iPhone will not let you get to the main screen until you enter the Apple ID and the passcodes to unlo ck it.

Your iPhone gets locked this way when you mark it as lost in the Find My app on your device. Also, if som eone erases

your device and tries to reactivate it, they will get this lock message on the device's screen. Until and unle ss they enter

your iCloud password, they cannot activate your phone.

How to Unlock an iCloud Locked iPhone?

Now that you know the limitations the iCloud lock brings with it, you may want to find out if it is possible to unlock an

iCloud locked iPhone. A straightforward answer to that question is YES. You can unlock an iCloud locked iPhone but

you must meet all the prerequisites. The following are the top 4 methods you can use to unlock iCloud loc ked iPhone.

Solution 1. Get the Original Owner to Unlock Your iPhone

One of the easiest ways to unlock an iCloud locked iPhone is to get the original owner to unlock the phone for you.

Since the original owner will likely have their iCloud password with them, they will be able to enter the pas sword on the

iPhone and get it unlocked.

Once they have unlocked your iPhone for you and they have removed their account from the phone, you should be able

to set up your iPhone with your own iCloud account.

Step 1. While you are on the password screen on your locked iPhone, ask the original owner to enter their iCloud

password. This will unlock the device.

Step 2. When your iPhone is unlocked, head into Settings and tap the owner's name at the top.

Step 3. Scroll all the way down and tap on Sign Out. This will sign out to the original owner of your phone.

Log out from the iCloud account on the iPhone

Log out from the iCloud account on the iPhone

Step 4. You can now sign back in using your own iCloud account.

Solution 2. Unlock Your iPhone from iCloud

If you cannot meet the original iPhone owner in-person, another way to get your iCloud locked iPhone unl ocked is to get

the original owner to remove the device from the iCloud website. This is basically equal to them entering t heir

password on your iPhone. This procedure can be done remotely and the owner does not need to be with you.

All the owner needs are access to the Internet and their iCloud login details. The following should walk yo u through the

procedure to unlock an iCloud locked iPhone remotely with the iCloud website.

Remove iPhone from the iCloud Account

Remove iPhone from the iCloud Account

Step 1. Get the original owner to open the iCloud website and log-in to their iCloud account.

Step 2. Once they are logged-in, they need to click on the option that says Find iPhone.

Step 3. On the following screen, click on All Devices at the top and choose your locked iPhone from the list.

Step 4. Select the Erase iPhone option and then Remove from Account.

The locked iPhone will be erased and removed from the original owner's account. You can then link the iP hone to your

own iCloud account while setting up the phone.

Solution 3. Use an iCloud Lock Removal Service

There have been several services to help you remove the iCloud lock from your iOS-based devices. In 20 21, here comes

the best way to bypass iCloud lock on iPhone/iPad/iPod touch. As an all-in-one iOS unlocker, AnyUnlock -iPhone

Password Unlocker is a professional bypassing iCloud activation lock tool for iOS device users. It can eas ily unlock

iCloud locked iPhone either on your Windows or Mac computer. Besides, it is also the best solution for yo u to get rid of

the lock no matter it is linked to an unknown Apple ID or getting an attack by a hostile iCloud Activation Lock.

Free Download

Free Download

\* 100% Clean & Safe

There are some essential features about AnyUnlock – iCloud Activation Unlocker:

Bypass iCloud activation lock, MDM lock, screen lock, etc. on iPhone iPad iPod touch.

Retrieve the Apple ID in minutes.

Avoid getting a troublesome second-hand iPhone iPad iPod touch.

Support devices running iOS 12.3 and above currently.

Support iPhone 5s to iPhone X, iPad 4 to iPad 7, and iPod touch 7 to iPod touch 9.

Now, follow the steps below to bypass iCloud Activation Lock on iPhone iPad iPod touch.

How to Unlock an iCloud Locked iPhone for Windows Users

Step 1. Download and launch AnyUnlock – iCloud Activation Unlocker on your computer > Click the Bypa ss iCloud

Activation Lock.

Click on Start Now to Bypass iCloud Activation Lock

Click on Start Now to Bypass iCloud Activation Lock

Step 2. Connect your iPhone to the computer with a USB cable > Check the device information and pleas e read the

Terms of Use > Tap on the Start Now button.

Connect Your iOS Device to the Computer

Connect Your iOS Device to the Computer

Step 3. Now, please follow the Jailbreak Tutorial to jailbreak your device since there is no direct jailbreak t ool for the

Windows system in the market currently. If your device is jailbroken successfully, please go back to the so ftware and

click on the Next button to continue.

Jailbreak Your Device

Jailbreak Your Device

Step 4. Then, please confirm your device information > Tap on the Bypass Now. Now, AnyUnlock is bypa ssing iCloud

Activation Lock, and please wait for a moment.

Bypassing iCloud Activation Lock

Bypassing iCloud Activation Lock

Step 5. When the iCloud Activation Lock is bypassed successfully, you can see the page below.

iCloud Activation Lock Is Bypassed Successfully

iCloud Activation Lock Is Bypassed Successfully

How to Unlock an iCloud Locked iPhone for Mac Users Step 1. Download AnyUnlock - iCloud Activation Unlocker, install and run it on your computer > Choose t he Bypass iCloud Activation Lock. Choose Bypass iCloud Activation Lock Choose Bypass iCloud Activation Lock Step 2. Click on the Start Now button after you connected your iOS device to the computer. Click on the Start to Go On Click on the Start to Go On Step 3. Then AnyUnlock will jailbreak your iOS device. Just wait a moment. Download the Jailbreaking Tool Download the Jailbreaking Tool Step 4. When the jailbreaking is completed, you can click on the Bypass Now to start bypass iCloud activ ation lock on vour device. Once the iOS device has been jailbroken successfully, some functions will not available. The jailbreak will disable the cell phone call making, cellular data using, FaceTime calls making, and iMessage sending, etc. Any reset or upgrade processing will lock this iOS device again. Tap on Bypass Now to Start Bypassing Tap on Bypass Now to Start Bypassing Step 5. After AnyUnlock finished the bypassing journey, you can see the interface on the screen below. H ere you can see the iCloud activation lock was gone away from your iOS device. iCloud Activation Lock Is Bypassed Successfully iCloud Activation Lock Is Bypassed Successfully Within a few days, you should get a message saying your iPhone is unlocked. You can then turn on your i Phone and it should no longer have the iCloud lock on it. Please DO NOT log into iCloud from the Settings on your iPhone iPad iPod touch or factory reset your de vice which will lock the device again. Solution 4. Use a DNS Bypass Method There is a workaround that allows you to use a modified DNS server to make your iPhone think the devic e is unlocked. You can use this DNS server after connecting your iPhone to a WiFi network. In some cases, this might ju st work for you and get your device unlocked for you. With that said, there is no guarantee that this method will work. However, there is no harm in giving it a try and seeing if it works for you. All you basically need to do is change your current DNS server to a different one and th at should do the trick for you. Step 1. Connect your iPhone to a WiFi network and tap on the I next to the network name to open the sett ings menu. Step 2. Tap on the option that says Configure DNS on the following screen to change the DNS servers for vour iPhone. Edit DNS on iPhone Edit DNS on iPhone Step 3. Enter one of the following DNS servers depending on where you are located. USA: 104.154.51.7 Europe: 104.155.28.90 Asia: 104.155.220.58 Other: 78.100.17.60 Enter custom DNS on iPhone

Enter custom DNS on iPhone

Step 4. Select the Activation Help option on the lock screen and your iPhone will be unlocked.

Can iCloud Lock be Removed?

Now, you already knew what is an iCloud locked phone. And, you can remove the iCloud lock on your iPh one with the

methods above. Removing with the help of the previous owner is the easiest and quickest way. Other tips like DNS

bypass and iCloud removal service are also available without the previous owner.

Bonus Tip. Unlock iPhone Apple ID with AnyUnlock

If you want a straightforward method to remove the Apple ID from your iPhone, you can turn to AnyUnlock – iPhone

Password Unlocker. It works like a charm to help you remove unwanted Apple ID from your device. After r emoval, it

will allow you to set up your iPhone with a new Apple ID account.

Keep in mind that this app will not remove the activation lock from your iPhone. It only helps remove the A pple ID from

the device. You can use AnyUnlock to delete Apple ID as follows.

Free Download

Free Download

\* 100% Clean & Safe

Step 1. Download AnyUnlock, install the software, and launch it on your computer. Click on Unlock Apple ID on the

main app interface.

Click Unlock Apple ID from the Homepage

Click Unlock Apple ID from the Homepage

Step 2. Plug-in your iPhone to your computer and click on Unlock Now in the app.

Click Unlock Now Button

Click Unlock Now Button

Step 3. Follow the instructions on the screen to check and confirm your device status.

Check and Confirm Your Device Status

Check and Confirm Your Device Status

Step 4. Wait for a few minutes until you see the Apple ID removed successfully page. You can now add a nother iCloud

account to your iPhone.

Apple ID Removed Successfully

Apple ID Removed Successfully

The Bottom Line

With the help of the above guide, you should now know whether it is possible to unlock an iCloud locked i Phone. The

guide also offers a method for you to get rid of an Apple ID from your iOS-based device. Give the AnyUnl ock – iCloud

Activation Unlocker a try which won't let you down. We really hope it helps you out.